## How to Submit for a Delaware Child Protection Registry Request

The following instructions were written for students who attend the University of Delaware. If you are not a UD student, you will need to contact the state directly for additional help. If you have any questions, call DSCYF, Criminal History Unit 302-892-4525

Delaware child abuse and neglect checks must be requested through the Department of Services for Children, Youth and their Families (DSCYF), <u>Child Protection Registry Request Web Portal</u>.

- Download and complete Consent Form
  - On the right side of the Main page under New Individual Registration, click Click here to download the consent form.
  - Complete all required \* fields.
  - Under Part II– Requester Information, select #3 Individual Request Share Results with Requesting Agency.
  - Next to Requesting Agency 1-Agency Name, type "University of Delaware".
  - Sign and date form.
- Click on **New Individual Registration**.
  - Complete all required \* fields.
  - Read the conditions for requesting access to the Delaware Child Protection Registry Portal. Click the box beside I ACCEPT AND AGREE.
  - Click **Register**.
- You will be sent an email for a *Welcome to the Delaware Child Protection Registry Portal* notice.
  - Make note of your Individual ID number and login information, including your password.
    You will need this information to retrieve your results. Unlike other websites, you cannot create another account to have access to any information associated with your original clearance!
  - Read the entire email, click the large link.
  - Enter your new password, confirm password and then click Change Password
  - If you do not receive this within five days, call the Criminal History Unit at 302-892-4525.
- Click Click here to create new CPR request.
  - Complete all required \* fields.
  - At the bottom of the form, under **Requesting Agency ID** 1, enter "1115". Under **Requesting Agency Contact ID 1**, enter "22010".
  - Click **Confirm**.
  - Your request is now in "Pending" status.
- Follow instructions on the page for **How to upload completed consent form**.
  - Click **Upload Files**. Upload your prepared form (it must be signed!) to their system.
  - Click **Done**.
  - There will be a message at the top of the page 1 file was added to the Child Protection Registry.

- At the top right side of the page, click **Review** and click **Save to Submit**.
- Click Save.
- Request is now contingent on payment. Payment of \$14.00 is required for submission.
  - At the top of the page, click **Make CPR Request payment**.
  - Click Contingent Payment Requests.
  - Select your file, then click on **Proceed to Payment**.
    - Enter your payment information.
    - Click Continue.
  - Review and click Confirm
- Click Exit.

٠

If you have any questions, you will need to call the DSCYF, Criminal History Unit at 302-892-4525.